### 學生境外修課登錄 SOP (1120907)

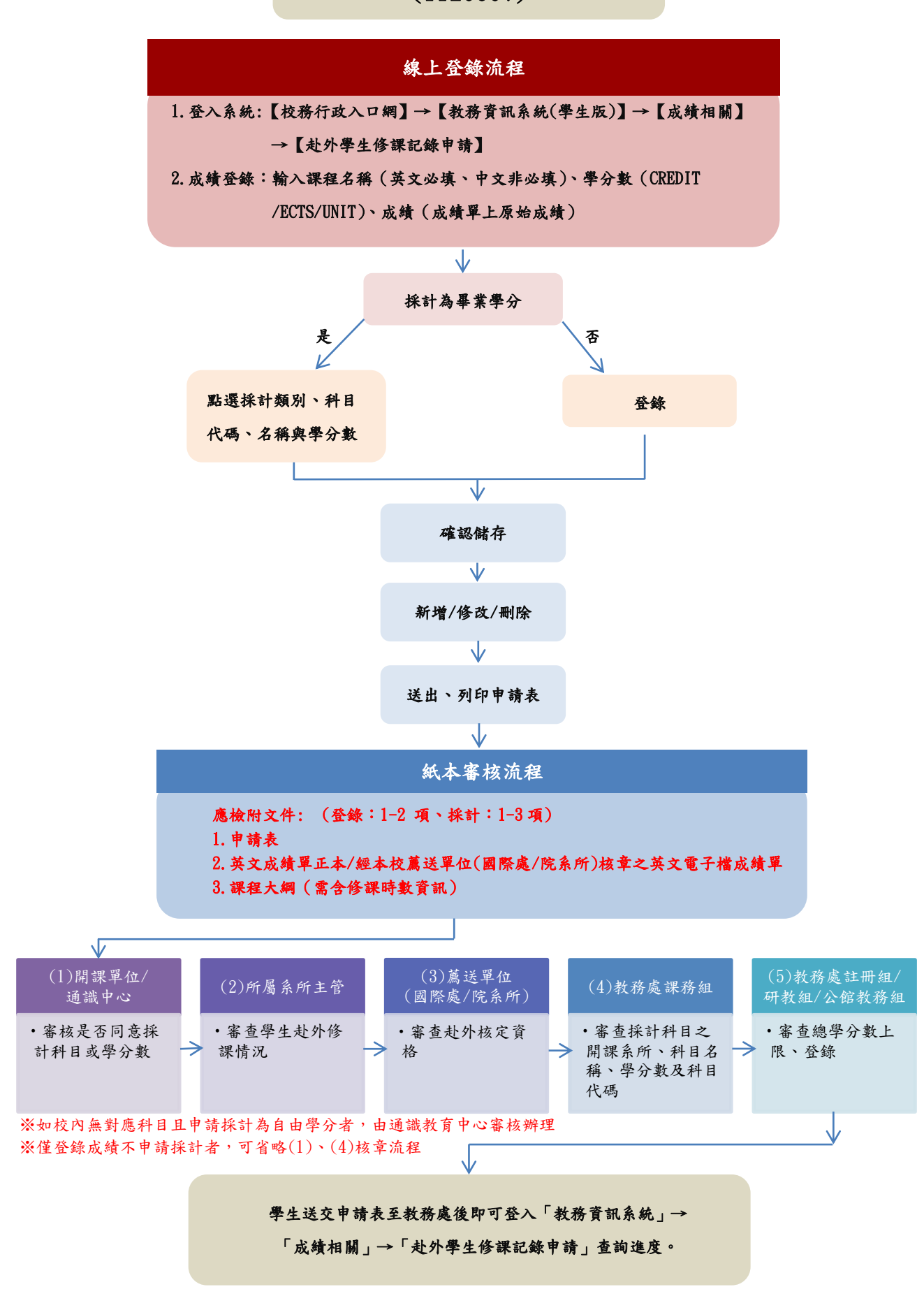

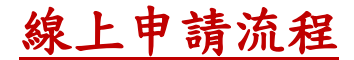

#### 步驟一

1. 請登入【校務行政入口網】→【教務資訊系統(學生版)】 →【成績相關】→【赴外學生修課記錄申請】

## 2. 選擇赴外學年期→按〔申請/查詢〕鈕

| 國立臺灣師範大學 日間     | <b>书教務資訊系統(學生)</b>    |
|-----------------|-----------------------|
| 功能區             | 學生基本資料 赴外學生修課記錄申請     |
| - Ξ 登出          | 申請/查詢 國外修課紀錄申請/查詢     |
| 田 🛄 學籍相關        | 學生修課紀錄申請查詢            |
| 🕀 🛄 開課相關        | ☆検問在期・「語習」は習慣         |
| 田 🗀 選課相關        |                       |
| 田 🧰 課程意見調查相關    | ★ 注瀏覽器: Chrome × 1112 |
| 🕒 🔄 成績相關        |                       |
| - 🔁 通識課程領域變更    |                       |
|                 |                       |
| - 🔄 在校生成績排名     |                       |
| - 🔄 一般科目抵免申請    |                       |
| - 🔁 免修科目抵免申請    |                       |
| - 🖃 抵免申請紀錄查詢    |                       |
| - 三 期中預警報表      |                       |
| - Ξ 赴外系統操作手冊    |                       |
| - 三 赴外學生修課記錄申請  |                       |
| - 🖅 學生修課檢視表(課架) |                       |
| 田 🛄 轉系、雙主修、輔系相關 |                       |
| 田 🗀 差勤相關        |                       |
| 🗉 🗀 提前畢業申請作業    |                       |
| 🕒 🚞 學分學程相關      |                       |

## 線上申請流程

### 步驟二

## 按〔新增課程〕鈕,開始輸入課程資訊。

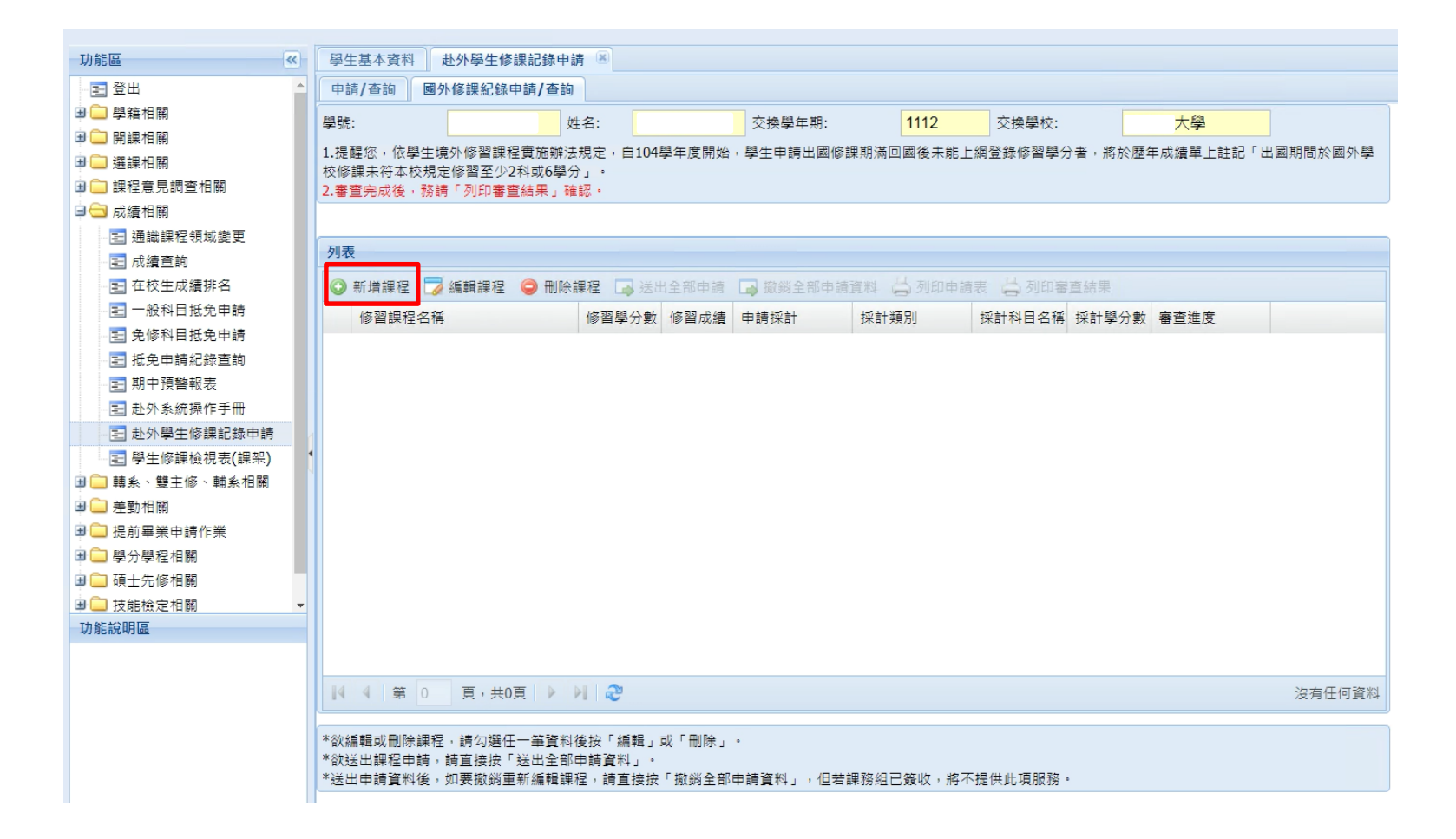

| 學年期:               | 1112                   |
|--------------------|------------------------|
| 修習課程英文名            | Spanish                |
| 稱:                 |                        |
| ☑ 修習課程英文名          | 稱調整(字詞首字大寫,介詞小寫)       |
| 修習課程中文名<br>稱:      | 授尋中文課程名稱               |
| 請以學校成績單上           | 和目名稱為進。若無課程中文名稱,請省略不填。 |
| 修習學分數:             | 3.0 CREDIT ¥           |
| 修習成績:              | Α                      |
| 是否採計:              | ◎ 否 ○ 是                |
| 採計類別:              |                        |
| 採計科目:              |                        |
| 通識領域:              |                        |
| 採計科目代碼:            | 搜尋校內課程 復原              |
| 採計科目中文名            |                        |
| 稱:                 |                        |
| 採計科目英文名            |                        |
| 稱:                 |                        |
| +r0 ± 1 FM / \ =+. |                        |
| 採計学分裂:             |                        |
|                    |                        |
|                    |                        |
|                    |                        |
|                    |                        |
|                    | ▲ 離開 婦存                |

1. 輸入下列資訊

一、課程名稱:

英文課程名稱為必填欄 位,中文課程名稱為非 必填欄位,若查無對應 中文可成名稱,可不填。

二、學分數:

可選擇學分數單位 Credits/ECTS/UNIT。

三、成績:

輸入成績單上原始成績。

| F         |                         |
|-----------|-------------------------|
|           |                         |
| 學年期:      | 1112                    |
| 修習課程英文名   | Spanish                 |
| 稱:        |                         |
| ☑ 修習課程英文名 | 稱調整(字詞首字大寫,介詞小寫)        |
| 修習課程中文名   | 搜尋中文課程名稱                |
| 稱:        |                         |
| 請以學校成績單上  | 1科目名稱為進。若無課程中文名稱,請省略不填。 |
| 修習學分數:    | 3.0 CREDIT              |
| 修習成績:     | A                       |
| 是否採計:     | ◎ 否 ◎ 是                 |
| 採計類別:     |                         |
| 採計科目:     |                         |
| 通識領域:     |                         |
| 採計科目代碼:   | 搜尋校內課程 復原               |
| 採計科目中文名   |                         |
| 稱:        |                         |
| 採計科目英文名   |                         |
| 稱:        |                         |
|           |                         |
| 採計學分數:    |                         |
|           |                         |
|           |                         |
|           |                         |
|           |                         |
|           | → 離開 → 備存               |
|           |                         |

## 2. 選擇是否採計

一、選擇「否」:

只登錄赴外修課記錄,不 採計為畢業學分。

二、按〔儲存〕鈕。

| 學年期:      | 1112                                    |
|-----------|-----------------------------------------|
| 修習課程英文名   | Spanish                                 |
| 稱:        |                                         |
| ☑ 修習課程英文名 | 稱調整(字詞首字大寫,介詞小寫)                        |
| 修習課程中文名   | 搜尋中文課程名稱                                |
| 稱:        |                                         |
| 請以學校成績單上  | _科目名稱為進。若無課程中文名稱,請省略不填。                 |
| 修習學分數:    | 3.0 CREDIT                              |
| 修習成績:     | Α                                       |
| 是否採計:     | <br>◎ 否 <sup>●</sup> 是                  |
| 採計類別:     | 通識                                      |
| 採計科目:     | 0HUG503-西班牙語(一)[2.0] ✓                  |
| 通識領域:     | ✓                                       |
| 採計科目代碼:   | 0HUG503 搜尋校內課程 復原                       |
| 採計科日中文名   |                                         |
| 種:        | 西班牙語(一)                                 |
| 授計科日苗文名   | Spanish (I)                             |
| 稱:        |                                         |
|           |                                         |
| 採計學分數:    | 2.0                                     |
|           |                                         |
|           |                                         |
|           |                                         |
|           |                                         |
|           |                                         |
|           | ● → → → → → → → → → → → → → → → → → → → |

或 2. 選擇是否採計 一、選擇「是」: 採計為畢業學分。 二、選擇欲「採計類別」 及「採計科目」。 三、按「儲存」鈕,將出 現「新增成功」視窗。 註:「採計類別」若選擇 「自由選修」,則會跳出 課程「關鍵字搜尋」視窗。

| <b>關鍵字查詢,讀</b><br>校內課程查詢<br>*查詢結果會將<br>(1)小於學生入去 | <mark>輸入中文或英文單</mark><br>以下條件之科目排<br>學年(2)通識(3)學生 | l字(A-Z or a-z)或使<br>除:<br>所屬學系(4)非學生 | 用科目代碼查詢(可輸入<br>所屬學制(5)教程(6)校際 | 、2~7碼)。<br>。 |
|--------------------------------------------------|---------------------------------------------------|--------------------------------------|-------------------------------|--------------|
| 搜尋:                                              | ◎ 英文科目名和                                          | <u>§</u>                             | 🔘 中文科目名稱                      |              |
| ]键字1:                                            | Sociology                                         |                                      |                               |              |
| 篩選條件1:                                           | O AND                                             |                                      | OR                            |              |
| 職建字2:                                            | Music                                             |                                      |                               | 1.           |
| 篩選條件2:                                           | AND                                               |                                      | OR                            |              |
| 職建字3:                                            |                                                   |                                      |                               |              |
| 篩選條件3:                                           | AND                                               |                                      | OR                            |              |
| 4目代碼:                                            |                                                   |                                      |                               |              |
|                                                  |                                                   |                                      | 查詢                            | 重新整理         |
| :詢結果<br><b>4</b>                                 |                                                   |                                      | 2.                            |              |
| 🕥 選取 🥥 🗐                                         | <b>無適合科目</b>                                      |                                      |                               |              |
| 科目代碼                                             | 承辦条的學分                                            | 科目中文名稱                               | 科目英文名稱                        |              |
| PEU4001                                          | 體育条 2.0                                           | 運動社會學                                | Sport Sociology               |              |
| FPU0015                                          | 競技条 2.0                                           | 運動社會學                                | Sports Sociology              |              |
| EDU0075                                          | 教育条 2.0                                           | 社會學                                  | Sociology                     |              |
| EDU0156                                          | 教育条 2.0                                           | 教育社會學                                | Sociology of Educati          | on           |

課程「關鍵字搜尋」視窗 一、開啟時,會預帶學生 所填寫的修習課程英文名 稱(前兩個單字)。 二、若無適合之科目,可 再自行選擇「英文科目名 稱」或「中文科目名稱」 進行查詢,亦或使用「科 目代碼」進行查詢。 三、勾選欲選擇之「科目」 並按〔◎選取〕鈕,若仍 無適合之科目,請按 [●無適合科目] 鈕,選 按後會回到課程資訊視窗。 四、科目查詢及選取步驟, 如左圖1.~4.

# 線上申請流程

### 步驟三

1. 可「新增」/「編輯」/「刪除」課程,確認所有課程資訊無誤後,

按〔送出全部申請資料〕鈕,並填寫連絡電話。

- 2. 確認後,將出現「資料送出成功,請記得列印申請資料表進行紙本 簽核作業」視窗。
- 註:送出申請資料後,若要修改任何資料,需撤銷全部申請資料,重新申請。

|     | 山立宣湾即乾大宇                    | 8 6 | 教才               | 5頁訊系統(学生)                                          |                                                                                     |       |          |           |         |         |          |          |
|-----|-----------------------------|-----|------------------|----------------------------------------------------|-------------------------------------------------------------------------------------|-------|----------|-----------|---------|---------|----------|----------|
| 功制  | 這                           | *   | 學生               | 基本資料 赴外學生修課記                                       | 多申請 🛞                                                                               |       |          |           |         |         |          |          |
| -3  | ■ 登出                        | -   | 申訪               | 制/查詢 國外修課紀錄申請/                                     | 查詢                                                                                  |       |          |           |         |         |          |          |
| ± ( | □學籍相關                       |     | 學號:              |                                                    | 姓名:                                                                                 |       | 交換學年期:   | 1112      | 交換學校:   |         | 大學       |          |
|     | ]開課相關<br>]選課相關<br>]課程意見調查相關 |     | 1.提<br>校修<br>2.審 | 腥您,依學生境外修習課程實施<br>課未符本校規定修習至少2科或<br>暫完成後,務請「列印審查結果 | 辦法規定,自104<br>5學分」。<br>」確認。                                                          | 學年度開始 | ,學生申請出國修 | 課期滿回國後未能上 | 網登錄修習學分 | }者,將於歷: | 年成績單上註記「 | 出國期間於國外學 |
| 96  | ] 成績相關                      |     |                  |                                                    |                                                                                     |       |          |           |         |         |          |          |
|     | 🔄 通識課程領域變更                  |     | 石山主              |                                                    |                                                                                     |       |          |           |         |         |          |          |
|     | - 📰 成績查詢                    |     | 294×             |                                                    |                                                                                     |       |          |           |         |         |          |          |
|     | 🔄 在校生成績排名                   |     | 0                | 新増課程 🍃 編輯課程 🥥                                      | 刪除課程 → 送出全部申請 → 邀銷全部申請資料 → 列印申請表 → 列印書直結果<br>修習學分數 修習成績 申請採計 採計類別 採計科目名稱 採計學分數 審查進度 |       |          |           |         |         |          |          |
|     | 📃 一般科目抵免申請                  |     |                  | 修習課程名稱                                             | 修習學分數                                                                               | 修習成績  | 申請採計     | 採計類別      | 採計科目名稱  | 採計學分數   | 審查進度     |          |
|     | - 📰 免修科目抵免申請                |     |                  | Spanish                                            | 3.0                                                                                 | A     | ·<br>採計  | 通識        | 西班牙語    | 2.0     | 未送出申請    |          |
|     | - 🔄 抵免申請紀錄查詢                |     |                  | Internationl Relations                             | 5.0                                                                                 | 7.0   | 採計       | 自由選修(含外   |         | 2.0     | 未送出申請    |          |
|     | - 🛃 期中預警報表                  |     |                  | Literature                                         | 2.0                                                                                 | 85    | 不採計      |           |         |         | 未送出申請    |          |
|     | - 🔄 赴外系統操作手冊                |     |                  |                                                    |                                                                                     |       |          |           |         |         |          |          |
|     | 🔄 赴外學生修課記錄申請                |     |                  |                                                    |                                                                                     |       |          |           |         |         |          |          |
|     | 🛃 學生修課檢視表(課架)               |     |                  |                                                    |                                                                                     |       |          |           |         |         |          |          |
| •   | ▋ 轉系、雙主修、輔系相關               |     |                  |                                                    |                                                                                     |       |          |           |         |         |          |          |
| 1   | 〕 差勤相關                      | 4   |                  |                                                    |                                                                                     |       |          |           |         |         |          |          |

線上申請流程

### 步驟四

按〔列印申請表〕鈕

註1:送出申請資料後,若要修改任何資料,需撤銷<u>全部</u>申請資料,重新申請。 註2:若紙本申請表已送達教務處,則<u>不可</u>再修改任何資料。

| 功能區《                                                                                         | 學生   | 生基本資料 赴外學生修課記錄申                         | 請送         |       |            |         |         |                   |         |           |
|----------------------------------------------------------------------------------------------|------|-----------------------------------------|------------|-------|------------|---------|---------|-------------------|---------|-----------|
| - 🔁 登出                                                                                       | 申請   | 請/查詢 國外修課紀錄申請/查讀                        | 0          |       |            |         |         |                   |         |           |
| 🗄 🛄 學籍相關                                                                                     | 學號   | :                                       | 姓名:        |       | 交換學年期:     | 1112    | 交換學校:   | participation and | 大學      |           |
| 🖻 🦲 開課相關                                                                                     | 1 焊  | <b></b><br>顧你,依學生情处修習課程實協論 <sup>3</sup> | ≠損定」自104   | 學生度開始 |            | 期间网络未能上 | 细發集修習學分 | >者,訖於麻会           | 王成结單上註記 | 「出國期間於國外學 |
| 🗃 🦲 選課相關                                                                                     | 校修   | 課未符本校規定修習至少2科或6學                        | 分」。<br>分」。 |       |            |         |         |                   |         |           |
| 🖼 🦲 課程意見調查相關                                                                                 | 2.審  | 査完成後・務請「列印審査結果」も                        | 崔認・        |       |            |         |         |                   |         |           |
| □ 🔄 成績相關                                                                                     |      |                                         |            |       |            |         |         |                   |         |           |
| - 🔄 通識課程領域變更                                                                                 | 利ま   | E                                       |            |       |            |         |         |                   |         |           |
| - 王 成績查詢                                                                                     | 79-0 | ~                                       |            |       |            |         | -       |                   |         |           |
| - 🛃 在校生成績排名                                                                                  | 0    | 新増課程 🍃 編輯課程 🤤 刪除                        | 課程 🔂 送     | 出全部申請 | 과 撤銷全部申請資料 | 🖨 列印申請  | 表 🔄 列印審 |                   |         |           |
| 📃 一般科目抵免申請                                                                                   |      | 修習課程名稱                                  | 修習學分數      | 修習成績  | 申請採計 採許    | +類別     | 採計科目名稱  | 採計學分數             | 審查進度    |           |
| - 🛃 免修科目抵免申請                                                                                 |      | Spanish                                 | 3.0        | А     | 採計 通調      | t       | 西班牙語    | 2.0               | 已送出申請   |           |
| - 🔄 抵免申請紀錄查詢                                                                                 |      | Internationl Relations                  | 5.0        | 7.0   | 採計 自日      | 围趯修(含外  | 國際關係    | 2.0               | 已送出申請   |           |
| - 🛃 期中預警報表                                                                                   |      | Literature                              | 2.0        | 85    | 不採計        |         |         |                   | 已送出申請   |           |
| - 1 赴外系統操作手冊                                                                                 |      |                                         |            |       |            |         |         |                   |         |           |
|                                                                                              |      |                                         |            |       |            |         |         |                   |         |           |
|                                                                                              |      |                                         |            |       |            |         |         |                   |         |           |
|                                                                                              |      |                                         |            |       |            |         |         |                   |         |           |
|                                                                                              |      |                                         |            |       |            |         |         |                   |         |           |
| <ul> <li>■ 學生修課檢視表(課架)</li> <li>■ ■ 轉糸、雙主修、輔糸相關</li> <li>■ 差動相關</li> </ul>                   |      |                                         |            |       |            |         |         |                   |         |           |
| <ul> <li>■ 學生修課檢視表(課架)</li> <li>■ 請条、雙主修、請条相關</li> <li>■ 差動相關</li> <li>■ 通前畢業申請作業</li> </ul> | •    |                                         |            |       |            |         |         |                   |         |           |

#### 步驟一

印出申請表後,請檢附下列文件,至 開課系所/通識中心等單位審查:

(登錄:1-2項 / 採計:1-3項)

1. 申請表。

2. 英文成績單正本。

課程大綱(需含修課時數資訊)。

註1:如校內無對應科目且申請採計為自 由選修者,需由通識教育中心審核。 註2:僅登錄成績不申請採計者,可省略

(3)課務組核章流程。

國立臺灣師範大學學生境外修課學分登錄/採計申請表

National Taiwan Normal University Overseas Study Credit Registeration/Credit Transfer Application Form

| 11.77                       | -            |       |                 |          |              | 779 //r 181 Lat                                         |         |                                                 |                                                          |  |  |  |  |
|-----------------------------|--------------|-------|-----------------|----------|--------------|---------------------------------------------------------|---------|-------------------------------------------------|----------------------------------------------------------|--|--|--|--|
| 姓名                          |              |       |                 |          |              | 研修学校<br>Fushenes School                                 |         |                                                 |                                                          |  |  |  |  |
| NAME<br>to the 2 mg         |              |       |                 |          |              | EXCHAIGE SCHOOL                                         |         | 111 假在游 0 服油                                    |                                                          |  |  |  |  |
| 初朝 死川<br>Dependment /Teette | 1. F.        |       |                 |          |              | 町 (多秋)[8]<br>Fuchence Compate                           |         | 111 字十弟 4 字典                                    | 18                                                       |  |  |  |  |
| st vie                      | lute         |       |                 |          |              | e la sa al                                              | .I.     | 动力施业                                            |                                                          |  |  |  |  |
| 学號<br>Ctudant ID No         | 1            |       |                 |          |              | 父 狭 朔 別<br>Funkanana Catanana                           |         | 权赦父禩生                                           |                                                          |  |  |  |  |
| student ID NO.              | 2.4          |       | 1.5.1%          |          |              | Exchange Categor                                        | у       | 施上國人必須                                          | 2.2.                                                     |  |  |  |  |
| 柳府电路<br>Cellphana No        |              |       |                 |          |              | 极火义统<br>Account Decourse                                | + N     | 叩入四令十弟                                          | 2012                                                     |  |  |  |  |
| Cellphone No.               |              |       |                 |          |              | Approved Documer                                        | IT NO.  |                                                 |                                                          |  |  |  |  |
| 於研修                         | 野校           |       |                 |          | 採<br>Condita | :\$†<br>Taan - 6 - 10                                   |         | 寄查                                              | 结果                                                       |  |  |  |  |
| Study in Excha              | inge Sch     | 100   |                 | 40.03    | Credit       | Iranster                                                | er > 40 | Keview                                          | Kesuit                                                   |  |  |  |  |
| 修習課程名稱                      | 学分数          | 成績    | 甲請              | 類別       | 科目代碼         | 料日名精                                                    | 学分数     | 学分孫計                                            | 開課単位/連識甲心                                                |  |  |  |  |
| Study Course                | Credit       | Grade | Apply<br>Yes/No | Lategory | Code         | Course Name                                             | Credit  | Credit fransfer                                 | Course Offering<br>Unit/ Center for<br>General Education |  |  |  |  |
| Span i sh                   | 3. 0         | A     | 是               | 通識       | OHUG503      | 西班牙語(一)<br>Spanish(1)<br>(領域:人文藝術)                      | 2.0     | □同意 Approve<br>_學分 Credit<br>□不同意<br>Disapprove |                                                          |  |  |  |  |
| Internation1<br>Relations   | 5. 0<br>ECTS | 7.0   | 是               | 自由選修     | PGU1014      | 國際關係概論<br>Introduction to<br>International<br>Relations | 2.0     | □同意 Approve<br>_學分 Credit<br>□不同意<br>Disapprove | 社會與傳播學程                                                  |  |  |  |  |
| Literature                  | 2.0          | 85    | 否               | 9        |              |                                                         | 2       | □同意 Approve<br>_學分 Credit<br>□不同意<br>Disapprove | 免會                                                       |  |  |  |  |

| (1)所屬系所主管<br>Department/Institute                                                   | (2)赴外薦送單位(國際事務處/學院/条所)<br>Office of International Affairs/ College/ Department/<br>Institute                |
|-------------------------------------------------------------------------------------|----------------------------------------------------------------------------------------------------|
| <ul> <li>(3) 課務細Curriculum Office</li> <li>(審查採計科目之間課系(所)、科目名稱、學分數及科目代碼)</li> </ul> | (4)は司組/研教組/公館教務組(審查總學分數上限丶登錄)<br>Registrar's Office/ Graduate Studies/ Academic Affairs,<br>Gongguan Campus |
|                                                                                     |                                                                                                    |

※檢附責料 Required documents: (登録1-2項、採計:1-3項)(Credit Registration:1-2、Credit Transfer:1-3)

1. 申請表 Application Form

2. 英文成績單正本 English transcript (original)

3. 課程大綱 ( 需含修課時數資訊 )Course Outline (including number of course hours)

※審核原則依「國立臺灣師範大學學生境外修習課程實施辦法」辦理。

The review principles are accordance with National Taiwan Normal Unversity Overseas Study Implementation Regulations.

紙本申請流程

## 步驟二

學生送交申請表至教務處後,可登入【校務行政入口網】→【教務資訊系統
 (學生版)】→【成績相關】→【赴外學生修課記錄申請】查詢審查進度。

2. 審查進度顯示「審查完成」後,可自行列印審查結果。

| 學生基本資料 赴外學                                      | 生修課記錄申請 🔳                    |       |         |            |          |                    |                  | 國立臺灣師                  | 範大學             | 學生  | 這境外修課學分登                                    | 錄/   | 採計申  | 請審              | 查結果表                           |
|-------------------------------------------------|------------------------------|-------|---------|------------|----------|--------------------|------------------|------------------------|-----------------|-----|---------------------------------------------|------|------|-----------------|--------------------------------|
| 申請/查詢 國外修課約                                     | 2錄申請/查詢                      |       |         |            |          |                    |                  | 學號: 姓名                 |                 | 魚所  | :                                           |      |      |                 |                                |
| 學號:                                             | 姓名:                          |       | 交換學年期:  | 1112       | 交換學校:    |                    | 大學               | 交換學年學期: 111 學年3        | · 2學期           | 交換  | 举校: 大学                                      |      |      | 7               | (fn ca Na •                    |
| <ol> <li>提醒您,依學生境外修習<br/>校修課未符本校規定修習</li> </ol> | 習課程實施辦法規定,自104<br>至少2科或6學分」。 | 學年度開始 | ,學生申請出國 | 修課期滿回國後未能上 | 網登錄修習學分  | <del>】</del> 者,將於歷 | 年成績單上註記「出國期間於國外學 |                        |                 |     |                                             |      |      | ,<br>送出日<br>容查: | 1-1-1-1-50 ·<br>1诗日期:<br>2成日期: |
| 2.審查完成後,務請「列印                                   | ]審査結果」確認・                    |       |         |            |          |                    |                  | 國外修課記錄                 |                 |     | 採計申請                                        |      |      | 劵               | 医结果                            |
|                                                 |                              |       |         |            |          |                    |                  | 课程名稱                   | 舉分 成<br>數 續     | 申频  | 别科日名稱                                       | 學分數  | 是否同意 | 毕分数             | 容查完成備註                         |
| <b>列表</b>                                       | 曜 🥥 删除課程 🗔 送!                | 出全部申請 | □ 撤銷全部日 | 明寶和 📛 列印申録 | i表 📛 列印審 | 查結果                |                  | Span i sh              | 3,0 A           | 是通  | 識OHUG503-西班牙語(一)<br>Spanish(1)<br>(領域:人文藝術) | 2, 0 | 是    | 2, 0            | 是                              |
| 修習課程名稱                                          | 修習學分數                        | 修習成績  | 申請採計    | 採計類別       | 採計科目名稱   | 採計學分數              | 審查進度             | Internationl Relations | 5.0 7.0<br>ECTS | 是自邀 | 由PGU1014-國際履係概論<br>修Introduction to         | 2.0  | 是    | 2.0             | 是                              |
| Spanish                                         | 3.0                          | A     | 採計      | 通識         | 西班牙語     | 2.0                | 審查完成             |                        |                 |     | International Relations                     | §    |      |                 |                                |
| Internation Relation                            | s 5.0                        | 7.0   | 採計      | 自由選修(含外    | 國際關係     | 2.0                | 審查完成             | Literature             | 2.0 85          | 否 - |                                             |      | 是    |                 | 是                              |
| Literature                                      | 2.0                          | 85    | 不採計     |            |          |                    | 審査完成             |                        |                 |     |                                             |      |      |                 |                                |